## BACKGROUND CHECK FOR VOLUNTEER WORK / CHAPERONES

1. Go to ICHAT – Internet criminal history access tool – to register. The address is: https://apps.michigan.gov/ICHAT/Login.aspx

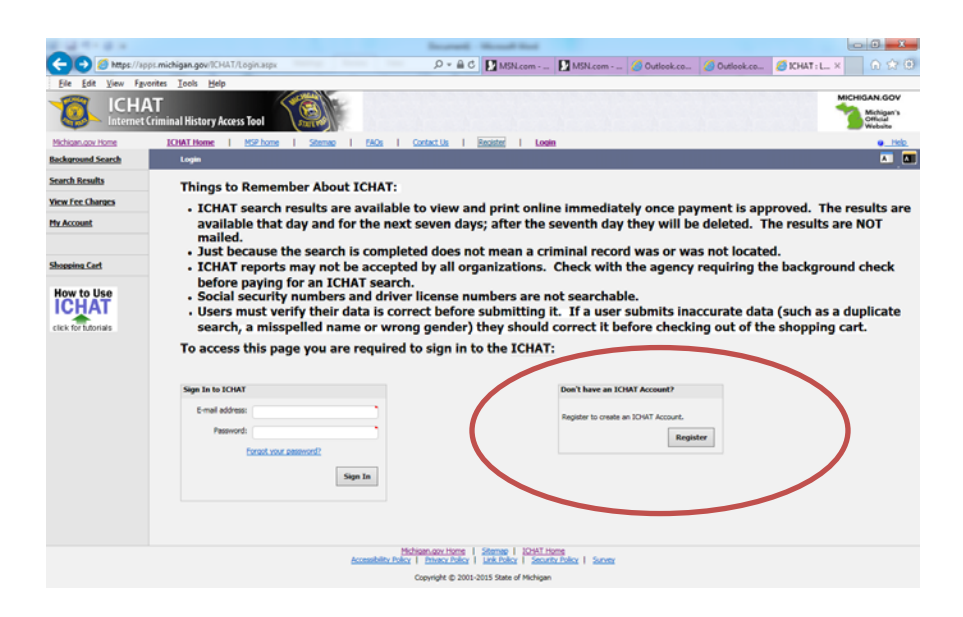

- 2. After you register with the site you will receive an e-mail to verify your registration.
- 3. Now go back to the site and fill out the form for your background check

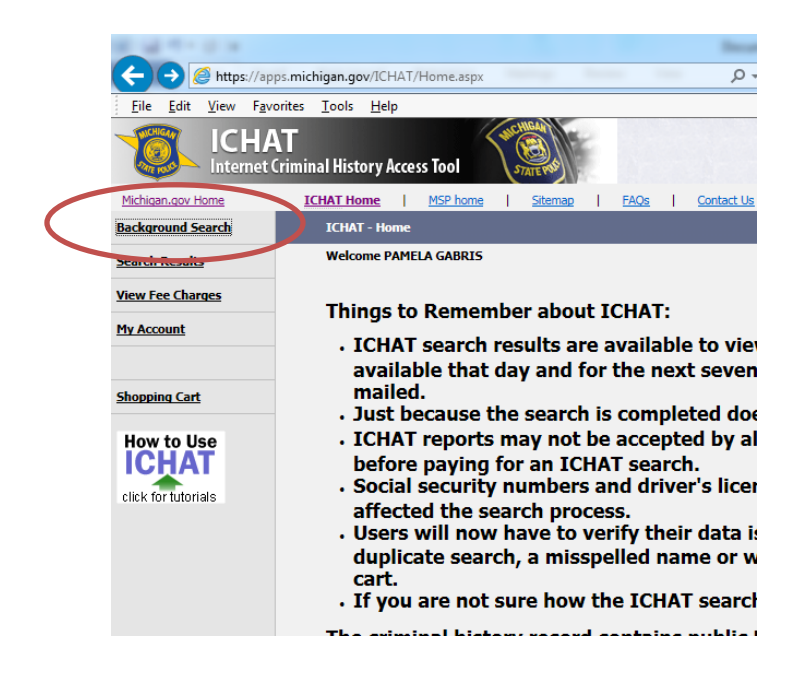

- 4. The cost is \$10.00 for each background check pay by credit card
- 5. Click submit

|  | a second and a second and a s                                                                                                    |                       | Investion 1 | Manual Real      |         |              |              |                      |                                   |
|--|----------------------------------------------------------------------------------------------------|-----------------------|-------------|------------------|---------|--------------|--------------|----------------------|-----------------------------------|
|  | ( Status - A Status - A Status | roundSearch.aspx      | 5≜ - Q      | MSN.com          | MSN.com | 逡 Outlook.co | 遵 Outlook.co | <i>i</i> ICHAT : B × | 🕥 🛠 🔅                             |
|  | <u>File Edit View Favorites Tools H</u> elp                                                                                                    |                       |             |                  |         |              |              |                      |                                   |
|  | ICHAT<br>Internet Criminal History Access Too                                                                                                    | HELINGAN<br>STATE PAS |             |                  |         |              |              | M                    | Michigan's<br>Official<br>Website |
|  | Michigan.gov Home ICHAT Home MSP                                                                                                    | home Sitemap FAQs     | Contact Us  | Logoff           |         |              |              |                      | <u> Help</u>                      |
|  | ICHAT > Background Search - Search A A If the previously entered, you will be presented with an error message telling you what the error is or that the transmission was successful. You must click "ok" and you are returned to the previously entered data. To correct error, re-kee the data field and click" "submit".                                                                                                    |                       |             |                  |         |              |              |                      |                                   |
|  |                                                                                                    |                       |             |                  |         |              |              |                      |                                   |
|  |                                                                                                    | ONLY                  |             |                  |         |              |              |                      |                                   |
|  | INDESERVENTES VOIS STATE OF FILEINDERN RECORDS UNLT                                                                                                    |                       |             |                  |         |              |              |                      |                                   |
|  | TVU WILL DAVE DV PAT FUK THE SEARCH RESULTS REGARVIESS OF WHETHER UR DUT A CRIPTIANE RELOKU IS FOUND                                                                                                    |                       |             |                  |         |              |              |                      |                                   |
|  | An * indicates required fields.                                                                                                    |                       |             |                  |         |              |              |                      |                                   |
|  | * Last Name:                                                                                                    | * First Name:         |             | Middle Initial:  |         |              |              |                      |                                   |
|  |                                                                                                    |                       |             |                  |         |              |              |                      |                                   |
|  | * Race:                                                                                                    | * Sex:                |             |                  |         |              |              |                      |                                   |
|  |                                                                                                    | $\checkmark$          |             |                  |         |              |              |                      |                                   |
|  | * Month of Birth:                                                                                                    | * Day of Birth:       |             | * Year of Birth: |         |              |              |                      |                                   |
|  |                                                                                                    | Other First server    |             |                  |         |              |              |                      |                                   |
|  | Other Last name:                                                                                                    | Other First name:     |             | Other Middle Ini | tial:   |              |              |                      |                                   |
|  | Other Last name:                                                                                                    | Other First name:     |             | Other Middle Ini | tial.   |              |              |                      |                                   |
|  |                                                                                                    | ouer rischame.        |             | Other Photoe In  | idal.   |              |              |                      |                                   |
|  | Other Last name:                                                                                                    | Other First name:     |             | Other Middle Ini | itial:  |              |              |                      |                                   |
|  |                                                                                                    |                       |             |                  |         |              |              |                      |                                   |
|  | * Reason for Search                                                                                                    | SID:                  |             |                  |         |              |              |                      |                                   |
|  |                                                                                                    | ?                     |             |                  |         |              |              |                      |                                   |
|  | Submit Clear Fields Search Results                                                                                                    |                       |             |                  |         |              |              |                      |                                   |
|  |                                                                                                    |                       |             |                  |         |              |              |                      |                                   |
|  |                                                                                                    |                       |             |                  |         |              |              |                      |                                   |
|  | Michiaan.gov / Honey I Editar   Other Stemae I Editar   Accessibility Policy Privacy Policy Survey Survey   Copyright © 2001-2015 State of Michigan                                                                                                    |                       |             |                  |         |              |              |                      |                                   |
|  |                                                                                                    |                       |             |                  |         |              |              |                      |                                   |
|  |                                                                                                    |                       |             |                  |         |              |              |                      |                                   |
|  |                                                                                                    |                       |             |                  |         |              |              |                      |                                   |
|  |                                                                                                    |                       |             |                  |         |              |              |                      |                                   |
|  |                                                                                                    |                       |             |                  |         |              |              |                      |                                   |
|  |                                                                                                    |                       |             |                  |         |              |              |                      |                                   |
|  |                                                                                                    |                       |             |                  |         |              |              |                      |                                   |
|  |                                                                                                    |                       |             |                  |         |              |              |                      |                                   |

- 6. Another screen will pop up to confirm your background check
- 7. Print the screen for record